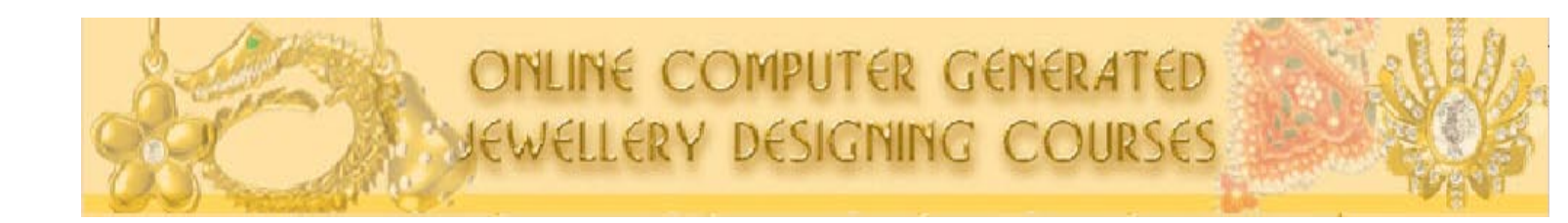

info@online-jewellery-designing.com

Faiyaz Khairaz: +91 9819006132/ +91-22-23676218/ 23679302

# Contents

| About Us                                      |                            |
|-----------------------------------------------|----------------------------|
| The Key Reasor                                | ns To Study Online With Us |
| Company's Reg                                 | istered Address            |
| Free Trial & Course Content<br>Course Content |                            |
|                                               | Free Trial                 |
| Contact Details                               |                            |

# About Us

**Aonlinetraining** is a division of **Compufield** (www.compfield.com)- The Pioneer Computer Institute which was established in 1985. The Institute is experienced in training students and professionals, in any field from India and Abroad.

# **Our Training:**

Aonlinetraining Skill Assessment Module can help one understand their skill level and then design and implement a training program accordingly.

The skill assessment modules and our qualified team of professionals help measure the program on an Ongoing basis made by the student assuring success.

Justification can be highlighted from the various design galleries of student projects.

# Let us put the power of E-learning into your hands.

Credibility to enhance and building avenues of our students and professionals is our sincere motto.

## **Our Mission**:

To impart online computer training for anycourse, anytime and anywhere in the World.

# **Our Company's Registered Address**

Faiyaz Khairaz, Senior Admissions Advisor +91 9819006132 info@aonlinetraining.com

Aonline School of Design http://www.aonlinetraining.com 36, Chinoy Mansion, Warden Road, 1st Floor #2 Mumbai, India

# The key Reason to study online with us:

- a) Once you register, we send you a username and password. Using the username and password, it would give you access to our study material, in the form of video's (you can have a look at the free trial, to check out the video's) The video does not have audio, all the instructions are in bubble form
- b) You can study anytime 24 x 7 all your files will be checked by us, you will email us all your files, and based on the tutorial we will check your files and give you the comments, if any.
- c) If you need live assistance, between 9am and 7pm IST (GMT +530) you can get live assistance also, chat with us (audio) on Skype, MSN, Yahoo.

# JEWELLERY DESIGNING USING JEWELCAD

JewelCAD is a 3D free-form surface based solid modeler. It provides powerful free-form modeling tools that allow freedom in creating artistic and stylish designs. These tools are flexible and intuitive and they can be easily learned and used.

#### PHASE - I

# Free Trial Session Is Limited To Phase II Only

#### I) Introduction to JewelCad 5.1

a) File and View Toolbar http://www.aonlinetraining.com/online\_jewellery\_jewelcad/file\_view\_toolbar\_l\_viewlet\_swf.html

#### Phase II

#### II) Working With Database

- a) Inserting object from the database <a href="http://www.aonlinetraining.com/online\_jewellery\_jewelcad/work\_with\_database\_viewlet\_swf.html">http://www.aonlinetraining.com/online\_jewellery\_jewelcad/work\_with\_database\_viewlet\_swf.html</a>
- b) Learn to select object http://www.aonlinetraining.com/online\_jewellery\_jewelcad/move\_selection\_viewlet\_swf.html
- c) Transform Toolbar <u>http://www.aonlinetraining.com/online\_jewellery\_jewelcad/size\_roll\_axis\_viewlet\_swf.html</u>
- d) Copy Toolbar

   i) Introduction to Copy Toolbar
   http://www.online-php-tutorials.com/introduction\_to\_copytoolbar\_viewlet\_swf.html

ii) Grid settings and measurements http://www.aonlinetraining.com/online\_jewellery\_jewelcad/grid\_settings\_viewlet\_swf.html

iii) Cut-Paste Tool http://www.aonlinetraining.com/online\_jewellery\_jewelcad/cutpaste\_tool\_viewlet\_swf.html

iv) Vertical mirror copy http://www.online-php-tutorials.com/vertical\_copy\_viewlet\_swf.html

v) Horizontal mirror copy http://www.aonlinetraining.com/online\_jewellery\_jewelcad/horizontal\_copy\_viewlet\_swf.html

vi) Revolve 180 Copy

http://www.online-php-tutorials.com/revolve\_180\_copy\_viewlet\_swf.html

vii) Cycle Copy

http://www.online-php-tutorials.com/cycle\_copy\_viewlet\_swf.html

viii) Extend copy

http://www.aonlinetraining.com/online\_jewellery\_jewelcad/extend\_copy\_viewlet\_swf.html

ix) Revolve copy

http://www.aonlinetraining.com/online\_jewellery\_jewelcad/revolve\_copy\_viewlet\_swf.html

#### **Exercises:**

#### **Exercise 1**

http://www.aonlinetraining.com/online\_jewellery\_jewelcad/exercise\_1\_viewlet\_swf.html

#### Exercise 2

http://www.aonlinetraining.com/online\_jewellery\_jewelcad/exercise\_2\_viewlet\_swf.html

#### **Exercise 3**

http://www.aonlinetraining.com/online\_jewellery\_jewelcad/exercise\_3\_viewlet\_swf.html

Exercises:

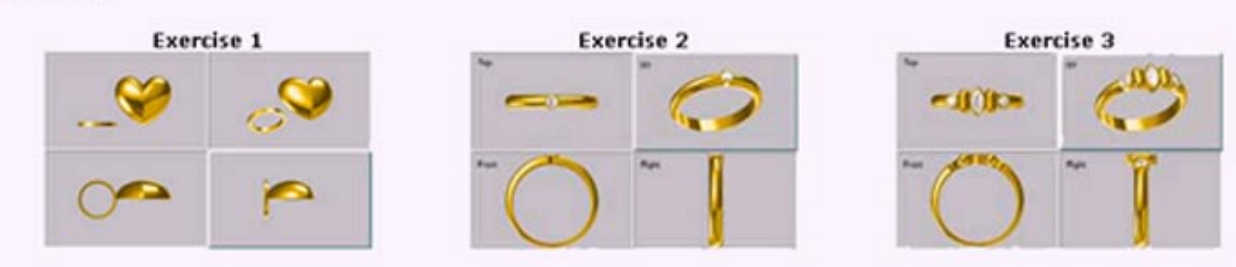

## Phase III

#### **Deform Toolbar**

- a) Bend tool
- b) Bend two size
- c) Taperd) Taper two size
- e) Scaled Taper
- f) Scaled Taper (Two Sides)
  g) Duplicate Object Color
  h) Skew Skew Two Sides
- i) Twist Skew

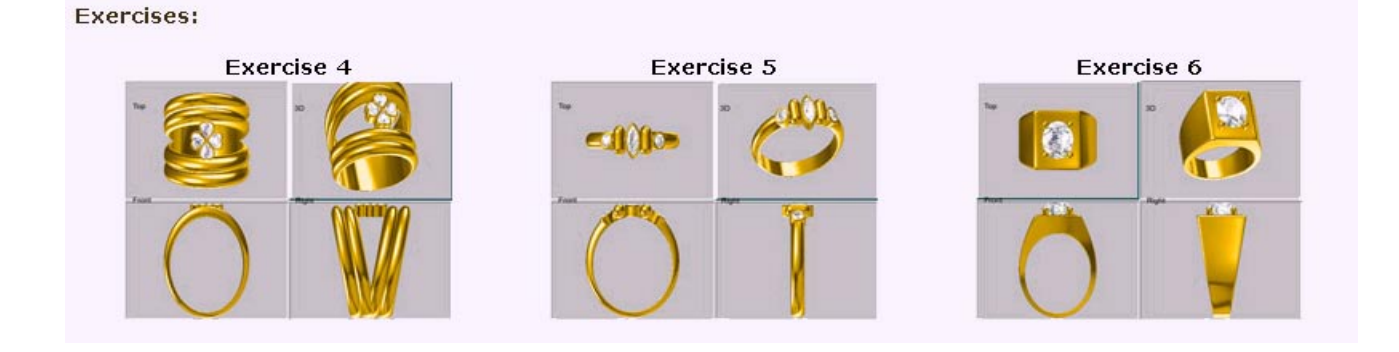

#### Phase IV

#### Curve Toolbar

- a) Simple Two Curvesb) Vertical/Horizontal mirror curve
- c) Vertical/Horizontal
  c) Revolve 180 Curve
  d) Cycle curve
  e) Extend curve
  f) Revolve Curve
  c) Circle

- g) Circle

#### Exercises:

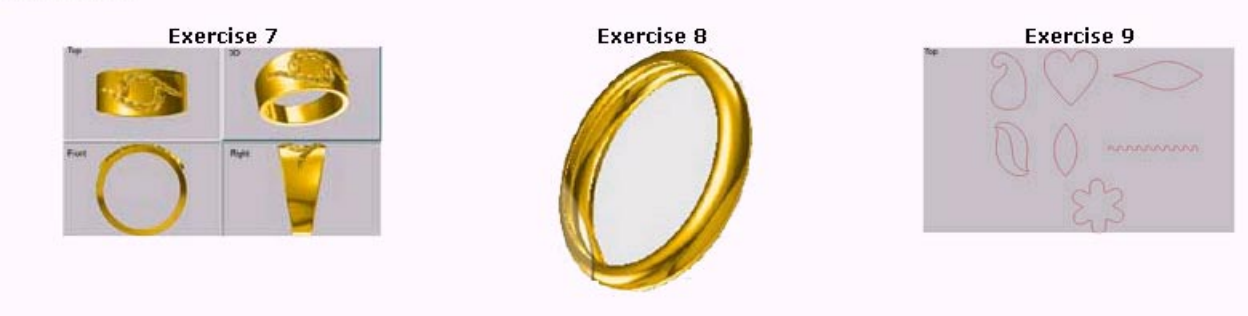

# Phase V

#### **Deform Toolbar**

- a) Extend
- b) Vertical Revolve Surface
- c) Horizontal
- d) Loft surface
- e) Pipe Surface

#### Exercises:

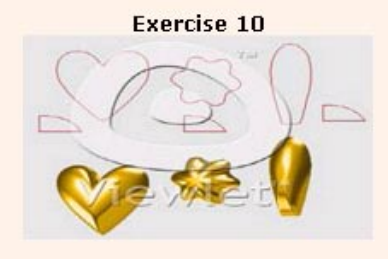

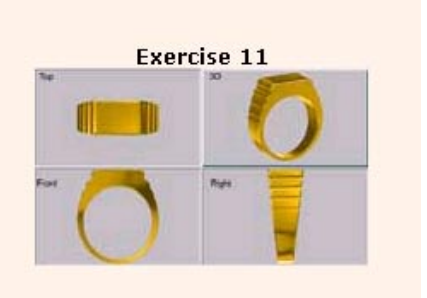

#### Phase VI

#### **Deform Toolbar**

- a) Boolean Dis Boolean
- b) Boolean Internetc) Boolean Substract
- d) Boolean Union
- e) Cv Select
- f) Cv Edit

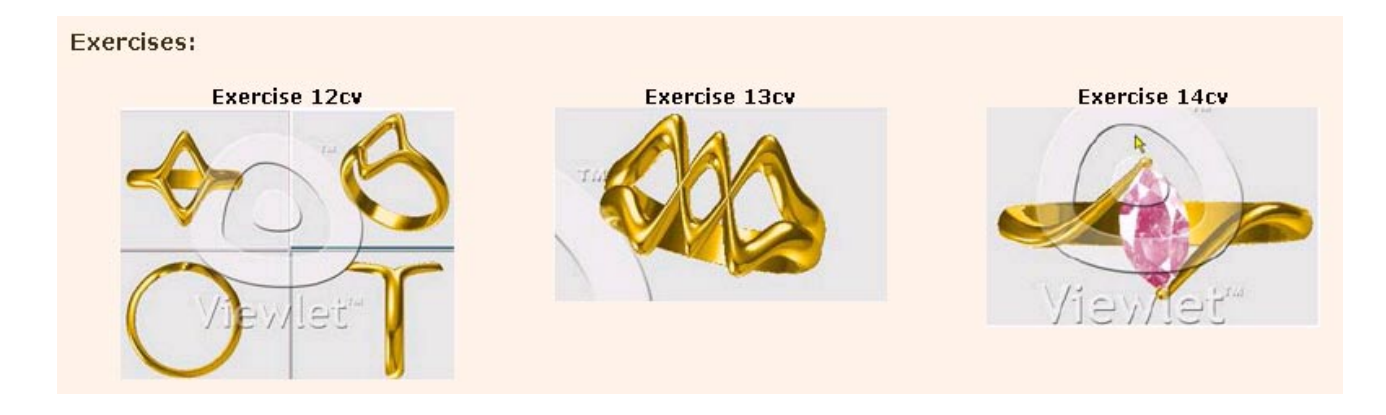

# Phase VII

#### **Deform Toolbar**

a) Rail Scale a) Rall Scale
b) Rail Scale Semi
c) Rail Shape
d) Rail Shape1
e) Rail Vertical a) Rail Scale
f) Rail Loopworld
g) Rail Horizontal h) Rail Loopcenter i) Rail Loopce i) Rail Ring j) Rail Ring1 k) Rail Ring2 l) Rail Ring3 m) Rail Ring4 n) 3Rail o) 3Rail1 p) 3Rail2

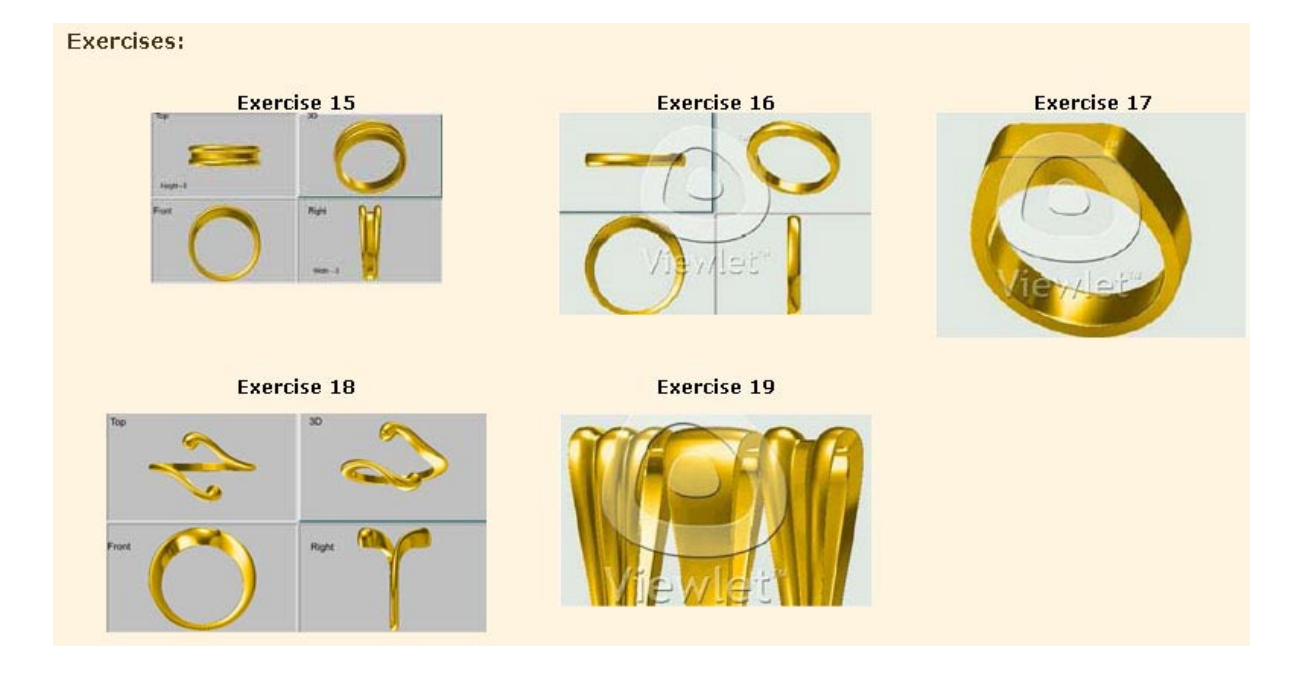

# Phase VIII

#### Deform Toolbar

- a) Loop b) Prong c) Skoop d) Socket e) Supty

# Phase XI

## Deform Toolbar

a) Channelsetting b) Pave

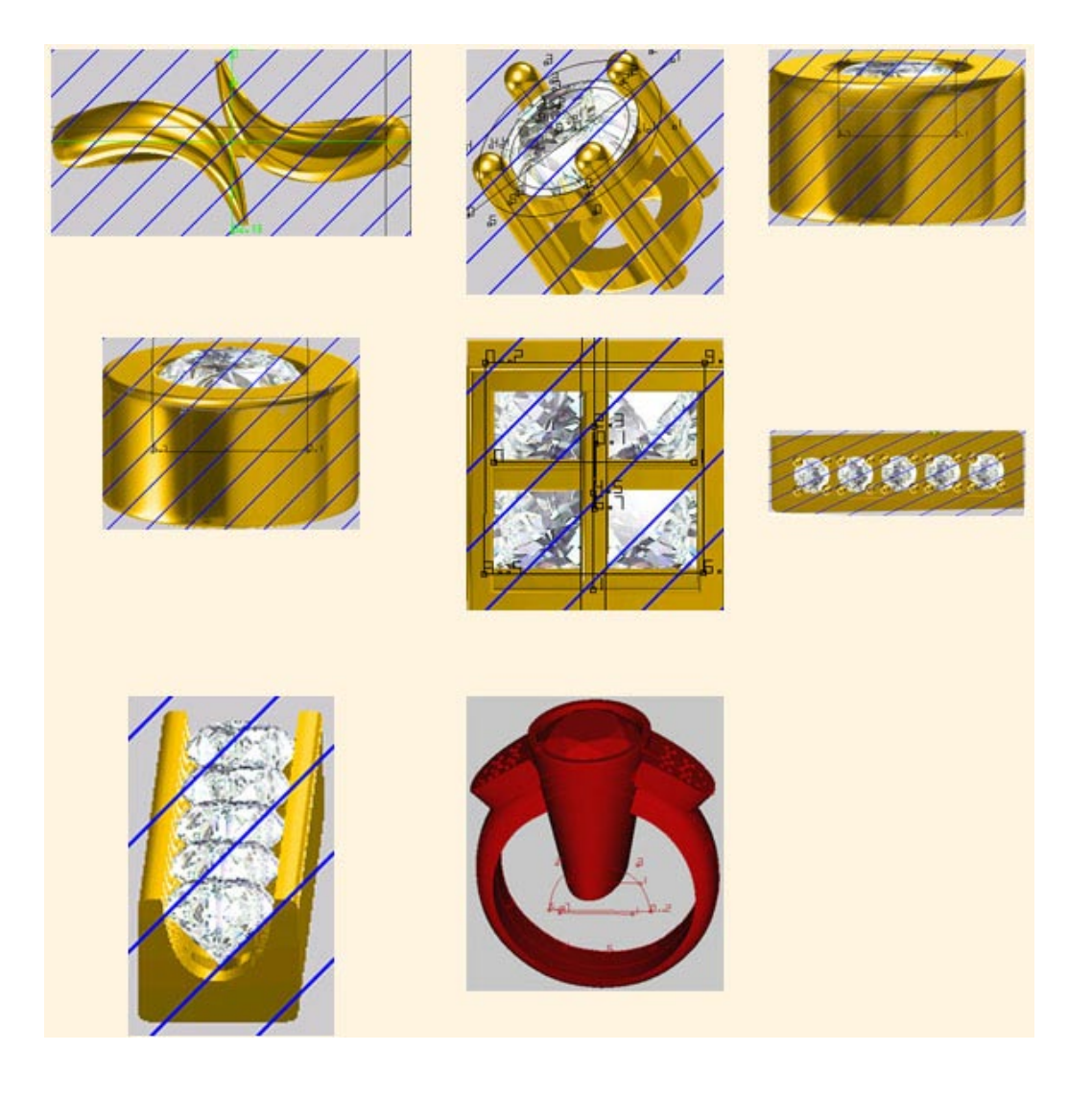

# After learning the above topics topics you will be given access to the following Advance Designs Tutorials

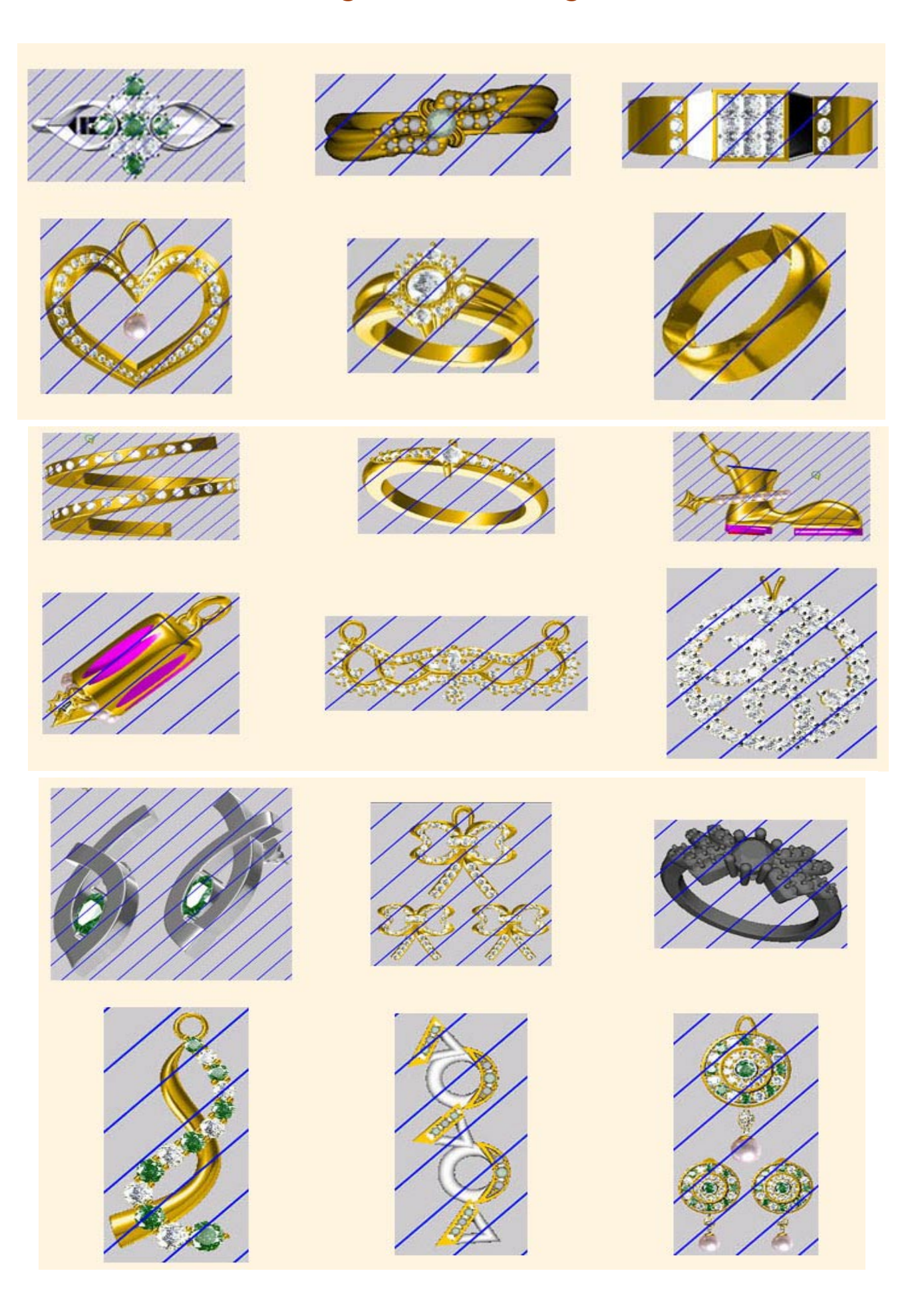

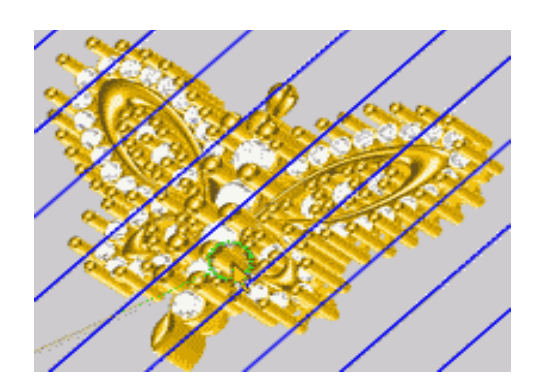

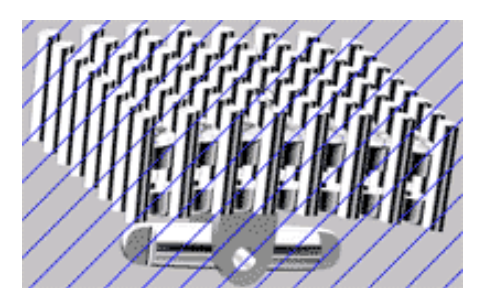

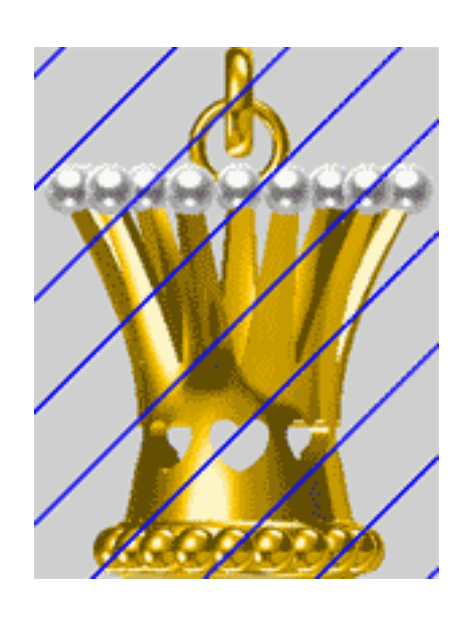

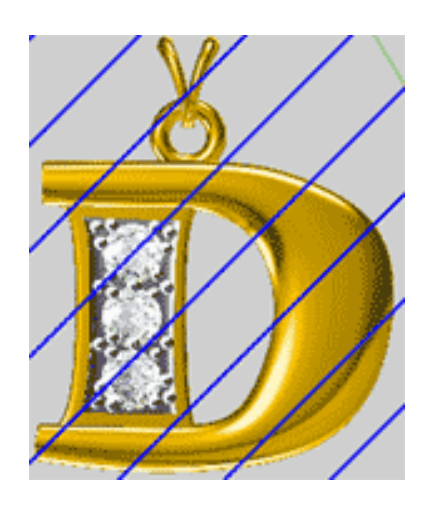

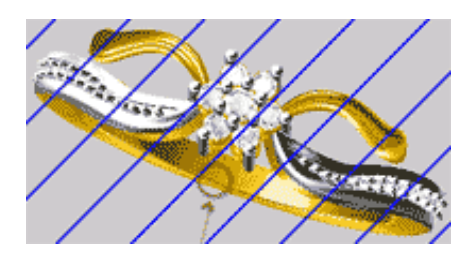

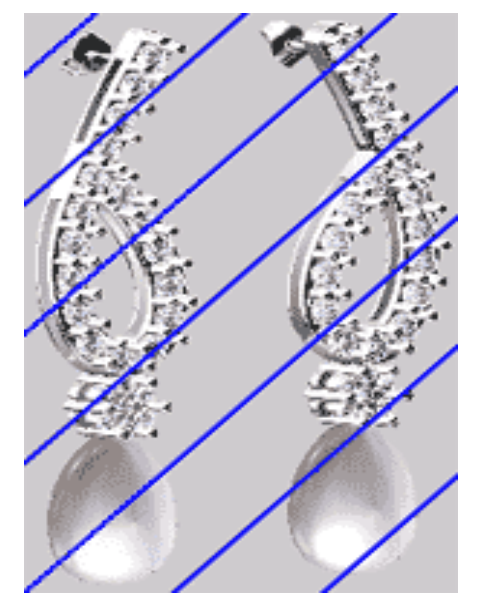

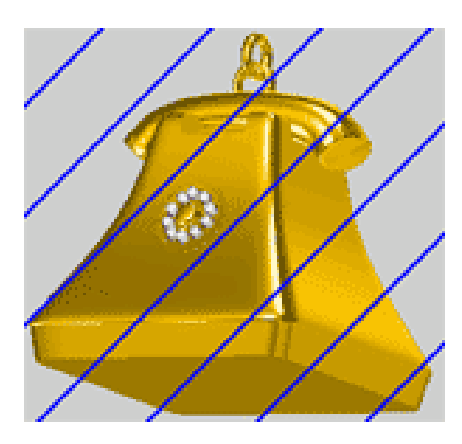

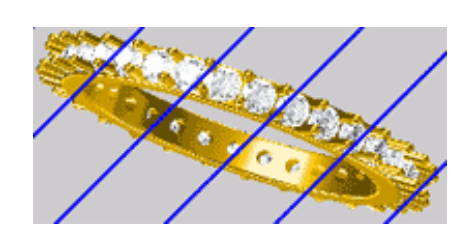

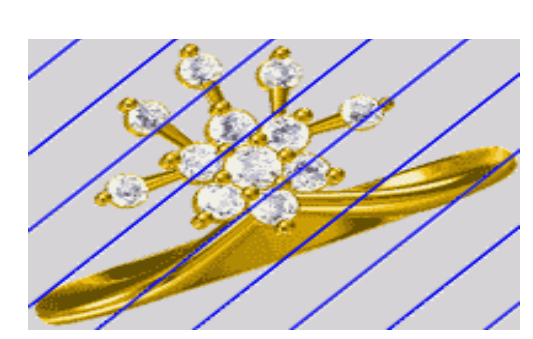

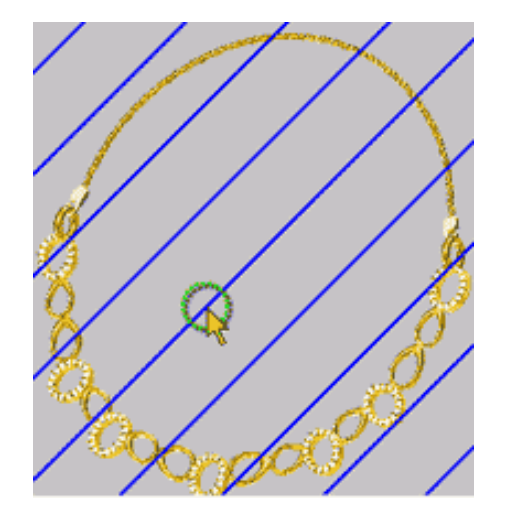

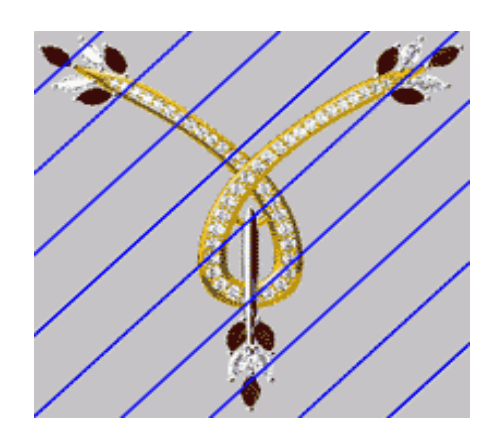

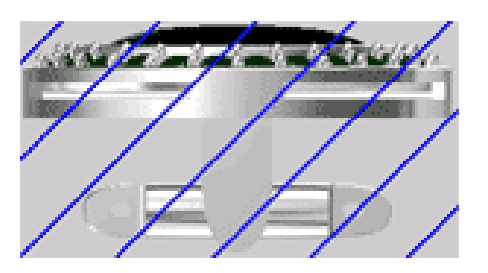

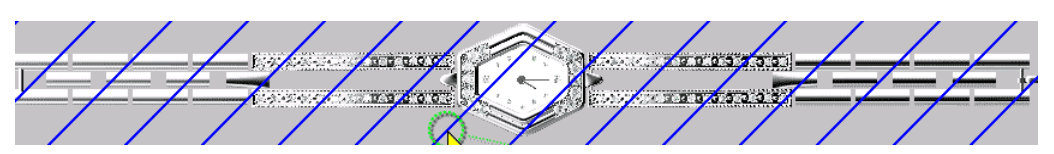

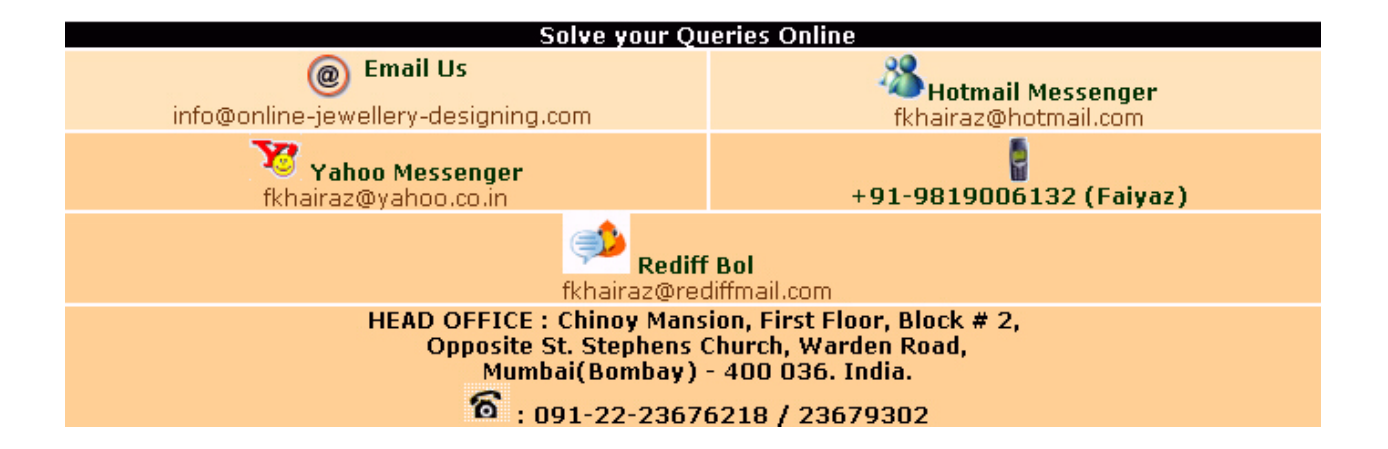